Onboarding with iPad

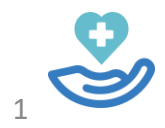

| Sign in to Care at He                            | OM€ Care At<br>Home™ |
|--------------------------------------------------|----------------------|
| test@hfhs.org                                    |                      |
| Remember me on this computer                     |                      |
| Login                                            |                      |
| Forgot your password? <u>Click here to reset</u> | <u>et it</u>         |

Henry Ford Health- Cancer (TEST) 🗸

Pelp →

 $\mathbf{v}$ 

| SCREENING         | € A                 | dd (Status   Usage                                             | Compliance )   |                    |                                        |               |                   |                        |
|-------------------|---------------------|----------------------------------------------------------------|----------------|--------------------|----------------------------------------|---------------|-------------------|------------------------|
|                   | All                 | Name                                                           | CoC<br>Members | Primary HCP        | Template(s)                            | Last Recorded | Status            | Actions                |
| TELECONSULTS      |                     | Z- CIICK ON<br>11/27 Add<br>313-9                              | 0              | HFH LHN Admin<br>1 | HFH HNC<br>Chemoradiation<br>Treatment |               | Active            | Schedule   Message     |
| MANAGE<br>MEMBERS |                     | Faisal Ali<br>02/02/1950<br>12345678                           | 0              | HFH LHN Admin<br>1 | HFH HNC Post<br>Treatment              |               | Active            | Schedule   Message     |
|                   | 1- Select<br>Manage | auncey Billups<br>01/1975<br>59101460                          | 0              | HFH LHN Admin<br>1 | HFH HNC<br>Chemoradiation<br>Treatment |               | Active            | Schedule   Message     |
|                   | Wembers             | vin Bruyne<br>4169101460<br>skooner+hfhpt6@lifeguardmobile.cor | 0<br>n         | HFH LHN Admin<br>1 | HFH HNC<br>Radiation<br>Treatment      | 13 days       | Invite<br>Expired | Resend   Edit   Delete |
|                   |                     | Ron Burgundy<br>11/27/1988<br>4169101460                       | 0              | HFH LHN Admin<br>1 | HFH HNC<br>Chemoradiation<br>Treatment |               | Active            | Schedule   Message     |
|                   |                     | Sam Conner<br>11/27/1988<br>416-910-1460                       | 1              | HFH LHN Admin<br>1 | HFH HNC<br>Radiation<br>Treatment      | 10/29/2024    | Active            | Schedule   Message     |
|                   |                     | Sammy Cooner                                                   |                |                    | HFH HNC                                |               | A laudta          |                        |

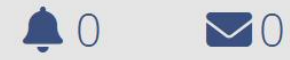

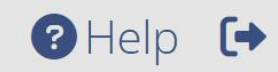

V

Henry Ford Health- Cancer (TEST) V

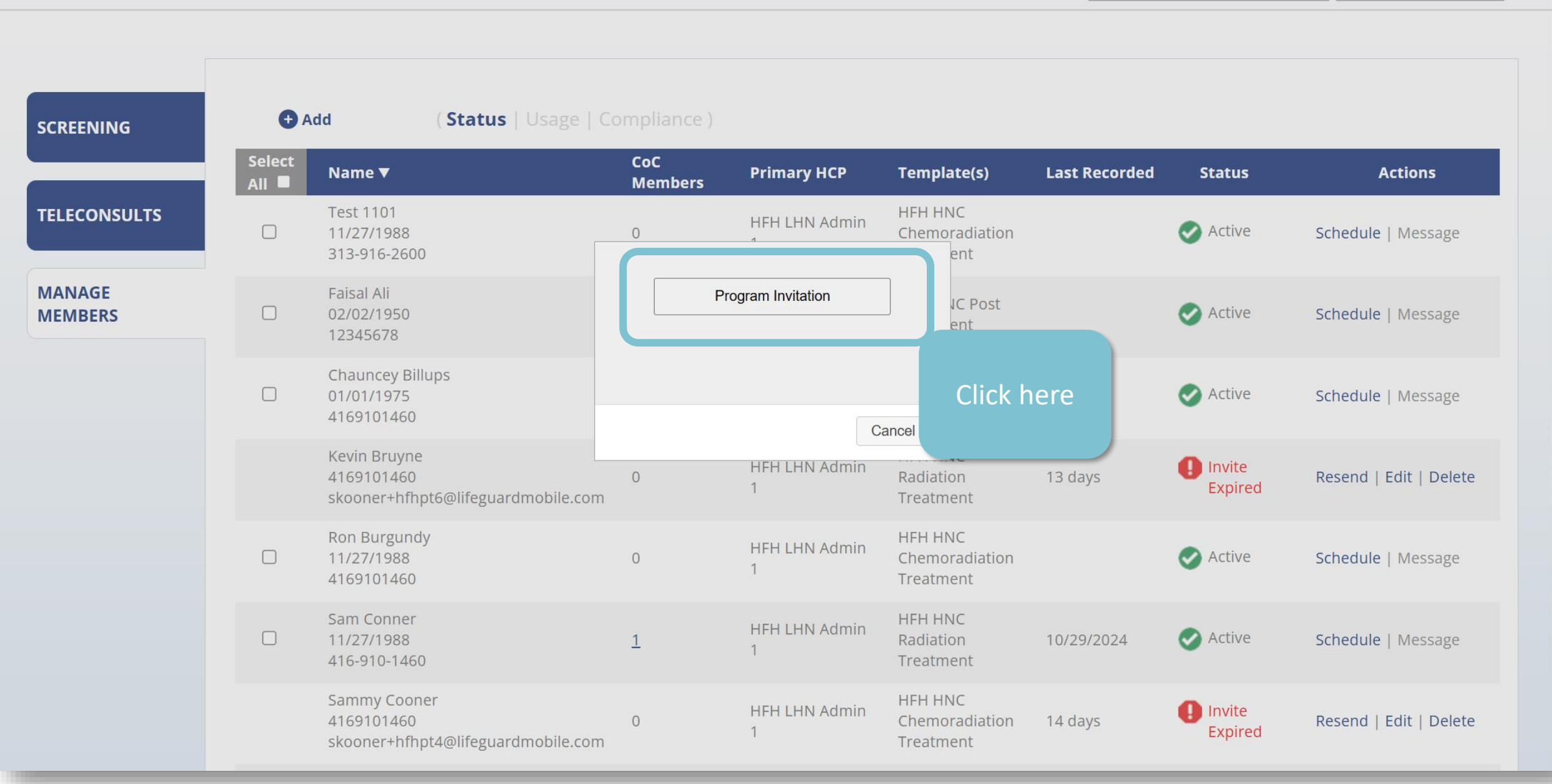

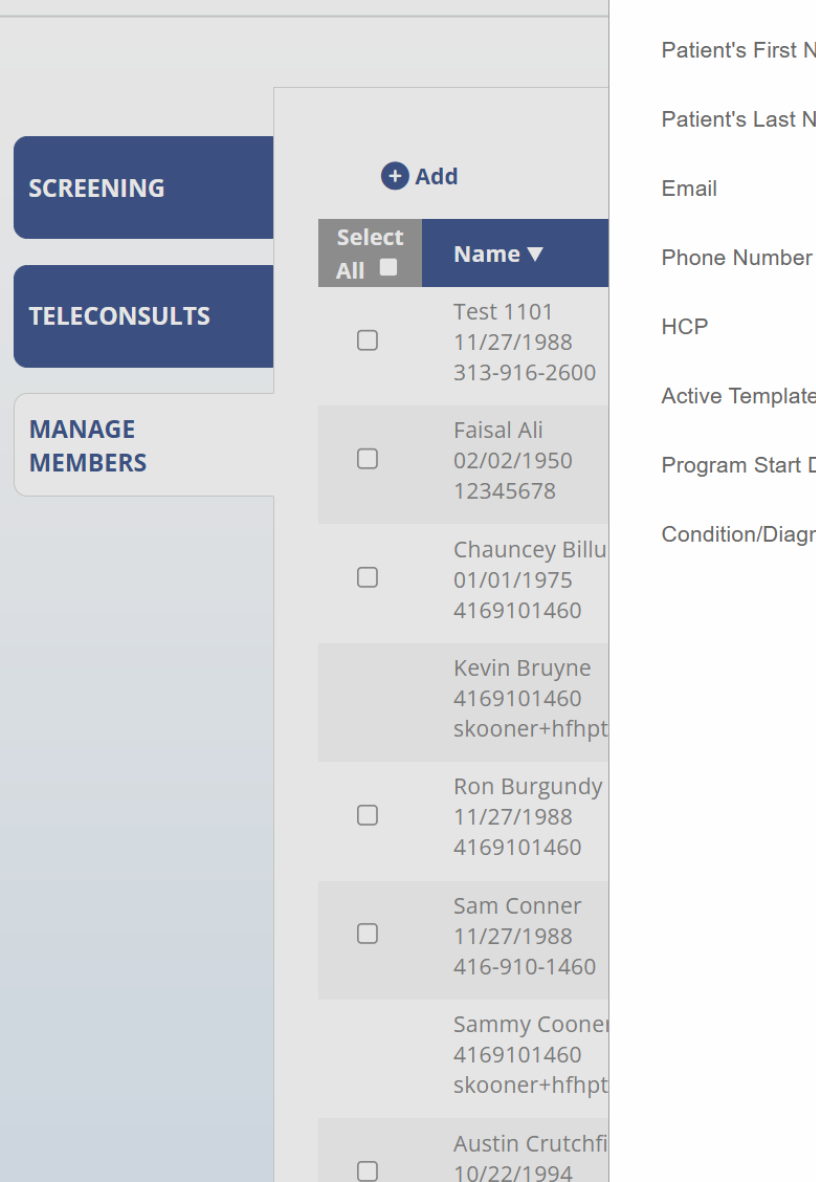

#### **Program Invitation**

Designation Patient's First Name Patient's Last Name

**Active Templates** Program Start Date

Condition/Diagnosis:

Indicates Program requirements not met Indocates match with assigned Program

Patient

Email

+1 🔻

== None ==

Not applicable

Patient's First Name

Patient's Last Name

-- Not Selected --

**Designation-** choose between patient or proxy

×

Send

Email- patient email for registration. This will be patient login credentials.

**HCP-** Health Care Provider chose most responsible physician

Active Template- choose the respective treatment Program Start Date-select the date the patient anticipates to start radiation Condition/Diagnosis- optional field

> Once all fields are complete, click send to generate invitation to patient